# Procédures de configuration de clients lourds pour Partage

Documentation de RENATER.

#### **Remarques importantes :**

- Le support de technique de la DSIUN se limite à l'usage du webmail.
- La DSIUN de Toulon préconise l'utilisation du protocole IMAP pour des questions de pérennité et de sécurisation des données. Le protocole pop est fortement déconseillé.

Attention : le login est de la forme login@univ-tln.fr associé à votre mot de passe habituel.

# **Résumé des Port/Protocoles**

| Protocoles | Port | Chiffrement | Serveurs                |
|------------|------|-------------|-------------------------|
| IMAP       | 993  | SSL/TLS     | imap.partage.renater.fr |
| POP        | 995  | SSL/TLS     | pop.partage.renater.fr  |
| SMTP       | 465  | SSL/TLS     | smtp.partage.renater.fr |

# **Configuration de Thunderbird**

### **Configuration par défaut Thunderbird**

Si Thunderbird n'est pas déjà configuré, le lancer, puis cliquer sur **Email** dans la Partie Create a new account.

#### **Thunderbird Mail - Local Folders**

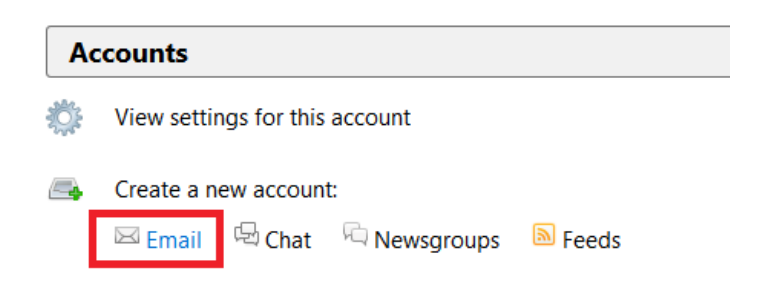

Cliquer ensuite sur Skip this and use my existing email.

| Welcome to Thunderbird                                                                                                    | ×         |
|----------------------------------------------------------------------------------------------------|-----------|
| Would you like a new email address?                                                                                                    |           |
| Search Search                                                                                                    | ch        |
| In partnership with several providers, Thunderbird can offer you a new email account. Just<br>your first and last name, or any other words you'd like, in the fields above to get started. | t fill in |
| 🗹 🐮 gandi.net                                                                                                    |           |
|                                                                                                    |           |
|                                                                                                    |           |
|                                                                                                    |           |
| The search terms used are sent to Mozilla (Privacy Policy) and to 3rd party email providers                                                                                                | ;         |
| gandi.net (Privacy Policy, Terms of Service) to find available email addresses.                                                                                                    |           |
|                                                                                                    |           |
| Skip this and use my existing email I think I'll configure my account later.                                                                                                    |           |
|                                                                                                    |           |

### Ajout d'un nouveau compte

Si Thunderbird est déjà configuré, il faut le lancer et faire un clic droit sur **Local** Folders et cliquer sur Settings.

| 💂 Local Fold   | ders                                                             |                                         |                          |
|----------------|------------------------------------------------------------------|-----------------------------------------|--------------------------|
| 🐣 Get Messages | s 🔻 🖋 Write 🛛 🗬 Chat                                             | 🚨 Address Book 🛛 🗞 Tag 👻 🔍 Quick Filter | Search <ctrl+k></ctrl+k> |
| Local Folder   | Open in New <u>T</u> ab<br>Open in New Window<br>Search Messages | derbird Mail - Local Folders            | 5                        |
|                | <br><u>N</u> ew Folder                                           | unts                                    |                          |
|                | S <u>e</u> ttings                                                | iew settings for this account           |                          |

### **Configuration de Thunderbird pour Partage**

|                                                                   | Mail Accour                                           | nt Setup               | ×               |
|-------------------------------------------------------------------|-------------------------------------------------------|------------------------|-----------------|
| Your <u>n</u> ame:<br>Emai <u>l</u> address:<br><u>P</u> assword: | @univ-tln.fr<br>•••••<br>• Re <u>m</u> ember password | Your name, as shown to | others          |
|                                                                   |                                                       |                        |                 |
| <u>G</u> et a new acc                                             | ount                                                  | <u>C</u> ontinue       | C <u>a</u> ncel |

Une nouvelle fenêtre apparait. Renseigner le nom et prénoms de l'utilisateur dans le champ **Your name:**, l'adresse courriel du compte Partage dans **Email address:** et le mot de passe Partage dans le champ **Password:**. Il faut cocher **Remember Password** pour que Thunderbird ne redemande pas de mots de passe lors des prochaines connexions. Cliquer ensuite sur **Continue**.

|                        | Iviali A                | lecount Setup                 | 2 |
|------------------------|-------------------------|-------------------------------|---|
| Your <u>n</u> ame:     | Manuface Roddwards      | Your name, as shown to others |   |
| Emai <u>l</u> address: | @univ-tln.fr            |                               |   |
| <u>P</u> assword:      | •••••                   |                               |   |
|                        | Remember passwor        | d                             |   |
| Looking up con         | figuration: Trying comr | non server names 🔿            |   |
| Looking up con         | figuration: Trying comr | non server names 🔾            |   |

Cliquer directement sur **Manual config** sans attendre la fin du chargement.

Dans la nouvelle fenêtre, vérifier les champs renseignés précédemment.

| Your <u>n</u> ame:     | BE-DESTROATED     |  |
|------------------------|-------------------|--|
| Emai <u>l</u> address: | @univ-tln.fr      |  |
| Password:              | •••••             |  |
|                        | Remember password |  |

| Différentes | configurations | POP |
|-------------|----------------|-----|
|-------------|----------------|-----|

|           |           | Server hostname             | Port  | SSL        | Authentication  |
|-----------|-----------|-----------------------------|-------|------------|-----------------|
| Incoming: | POP3 ¥    | pop.partage.renater.fr      | 995 🗸 | SSL/TLS ¥  | Normal password |
| Outgoing: | SMTP      | smtp.partage.renater.fr 🗸 🗸 | 465 🗸 | SSL/TLS Y  | Normal password |
| Username: | Incoming: | @univ-tln.fr                |       | Outgoing:  | @univ-tln.      |
|           |           | Server hostname             | Port  | SSL        | Authentication  |
| Incoming: | POP3 Y    | pop.partage.renater.fr      | 995 🗸 | SSL/TLS ¥  | Autodetect 🗸    |
| Outgoing: | SMTP      | smtp.partage.renater.fr 🗸 🗸 | 587 🗸 | STARTTLS ¥ | Normal password |
| Username: | Incoming: | @univ-tln.fr                | ]     | Outgoing:  | @univ-tln       |
|           |           | Server hostname             | Port  | SSL        | Authentication  |
| Incoming: | POP3 V    | pop.partage.renater.fr      | 995 🗸 | SSL/TLS 🗸  | Normal password |
| Outgoing: | SMTP      | smtp.partage.renater.fr 🗸 🗸 | 25 🗸  | STARTTLS 👻 | Normal password |
| Username: | Incoming: | @univ-tln.fr                |       | Outgoing:  | @univ-tln       |

Renseigner les paramètres suivants le type de connexion choisie. (il est recommandé d'utiliser le port 995 pour POP et 465 pour SMTP)

#### **Différentes configurations IMAP**

|           |           | Server hostname             | Port |   | SSL       |   | Authentication |
|-----------|-----------|-----------------------------|------|---|-----------|---|----------------|
| Incoming: | IMAP Y    | imap.partage.renater.fr     | 993  | ~ | SSL/TLS   | ~ | Autodetect     |
| Outgoing: | SMTP      | smtp.partage.renater.fr 🗸 🗸 | 465  | ۷ | SSL/TLS   | ~ | Autodetect     |
| Username: | Incoming: | @univ-tln.fr                |      |   | Outgoing: |   | @univ-tlr      |
|           |           | Server hostname             | Port |   | SSL       |   | Authentication |
| Incoming: | IMAP Y    | imap.partage.renater.fr     | 993  | ~ | SSL/TLS   | ~ | Autodetect V   |
| Outgoing: | SMTP      | smtp.partage.renater.fr 🗸 🗸 | 25   | ~ | STARTTLS  | ~ | Autodetect     |
| Username: | Incoming: | @univ-tln.fr                |      |   | Outgoing: |   | @univ-tlr      |
|           |           |                             |      |   |           |   |                |
|           |           | Server hostname             | Port |   | SSL       |   | Authentication |
| Incoming: | IMAP Y    | imap.partage.renater.fr     | 993  | ~ | SSL/TLS   | ~ | Autodetect V   |
| Outgoing: | SMTP      | smtp.partage.renater.fr 🛛 🗸 | 25   | ~ | STARTTLS  | ~ | Autodetect     |
|           |           |                             |      |   |           |   | -              |

Renseigner les paramètres suivants le type de connexion choisie. (il est recommandé d'utiliser le port 993 pour IMAP et 465 pour SMTP)

#### Validation de la configuration

Une fois les paramètres de connexion renseignés, cliquer sur **Re-test**.

| <u>G</u> et a new account <u>A</u> dvanced config | Re- <u>t</u> est | <u>D</u> one | C <u>a</u> ncel |
|---------------------------------------------------|------------------|--------------|-----------------|
| Cliquer ensuite sur <b>Done</b> dès que possible. |                  |              |                 |
| <u>G</u> et a new account <u>A</u> dvanced config | Re- <u>t</u> est | <u>D</u> one | C <u>a</u> ncel |

Thunderbird est maintenant configuré.

# **Configuration de Outlook sans connecteur**

Ouvrir Outlook et cocher POP ou IMAP puis cliquer sur Suivant.

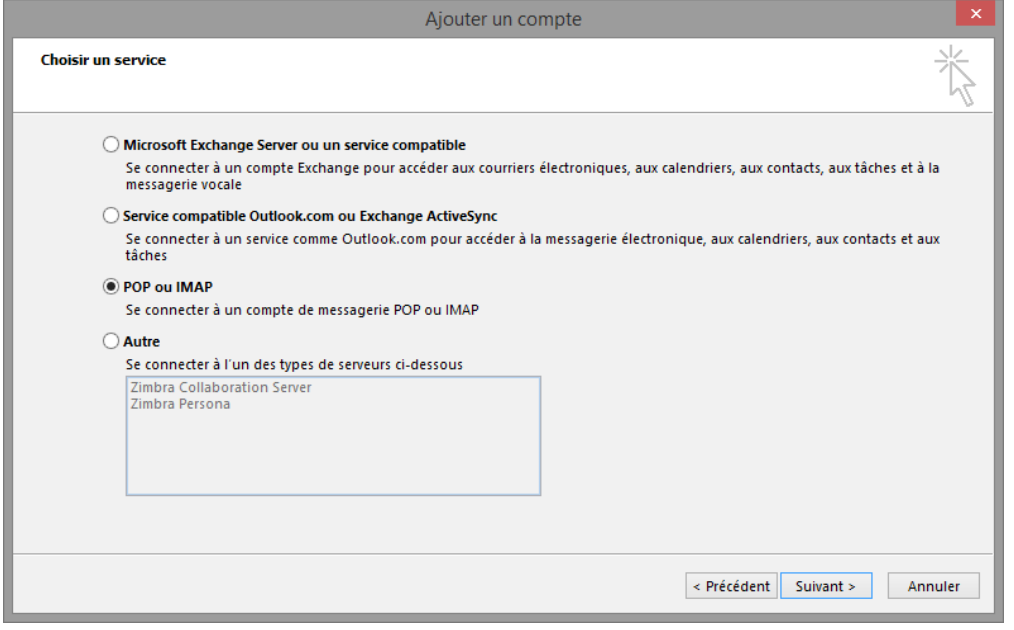

# **Configuration POP**

|                                                                        | Ajouter u                                 | n compte                                                                                                    | ×       |
|------------------------------------------------------------------------|-------------------------------------------|----------------------------------------------------------------------------------------------------|---------|
| Paramètres de compte POP et IMA<br>Entrez les paramètres du serveur de | <b>P</b><br>messagerie pour votre compte. |                                                                                                    | ×       |
| Informations sur l'utilisateur                                         |                                           | Tester les paramètres du compte                                                                               |         |
| Votre nom :                                                            | Weining - Kudikanik                       | Nous vous conseillons de tester votre compte pour                                                             |         |
| Adresse de messagerie :                                                | @univ-tln.fr                              | venner que les entrees sont correctes.                                                                        |         |
| Informations sur le serveur                                            |                                           | Tester les paramètres du compte                                                                               |         |
| Type de compte :                                                       | POP3                                      |                                                                                                    |         |
| Serveur de messagerie entrant :                                        | pop.partage.renater.fr                    | <ul> <li>Tester automatiquement les paramètres du<br/>compte lorsque le bouton Suivant est utilisé</li> </ul> |         |
| Serveur de messagerie sortant (SMTP) :                                 | smtp.partage.renater.fr                   | Remettre les nouveaux messages à :                                                                            |         |
| Informations de connexion                                              |                                           | Nouveau fichier de données Outlook                                                                            |         |
| Nom d'utilisateur :                                                    | @univ-tln.fr                              | O Fichier de données Outlook existant                                                                         |         |
| Mot de passe :                                                         | ******                                    | Parcourir                                                                                                    |         |
| Mémoriser I                                                            | e mot de passe                            |                                                                                                    |         |
| Exiger l'authentification par mot de<br>lors de la connexion           | passe sécurisé (SPA)                      | Paramètres supplémentaires                                                                                    |         |
|                                                                        |                                           | < Précédent Suivant >                                                                                         | Annuler |

Renseigner le champ **Votre nom** avec le nom et prénom de l'utilisateur, **Adresse de messagerie** avec l'adresse de courriel Partage. Dans le champ **Type de compte** choisir POP3. Puis renseigner le champ **Serveur de messagerie entrant** par **pop.partage.renater.fr** et **Serveur de messagerie sortant (SMTP)** par **smtp.partage.renater.fr**. Renseigner **Nom d'utilisateur** et **Mot de passe** avec l'adresse de courriel Partage et son mot de passe associé. Cliquer ensuite sur **Paramètres supplémentaires**.

Aller sur l'onglet Serveur sortant et cocher Mon serveur sortant (SMTP) requiert une authentification et Utiliser les mêmes paramètres que mon serveur de messagerie entrant.

|         | Para                | amètres de messagerie Internet                         | ×    |
|---------|---------------------|--------------------------------------------------------|------|
| Général | Serveur sortant     | Options avancées                                       |      |
| Mon     | serveur sortant (SI | MTP) requiert une authentification                     | - 11 |
| ΟU      | tiliser les mêmes p | aramètres que mon serveur de messagerie entrant        |      |
| 0 S     | e connecter à l'aid | e de                                                   | - 11 |
| N       | lom d'utilisateur : |                                                        |      |
| N       | /lot de passe :     |                                                        | - 11 |
|         |                     | Mémoriser le mot de passe                              |      |
|         | Exiger l'authenti   | fication par mot de passe sécurisé (SPA)               |      |
| 0 S     | e connecter au sen  | veur de messagerie entrant avant d'envoyer le courrier | - 11 |
|         |                     |                                                        |      |
|         |                     |                                                        |      |
|         |                     |                                                        | - 11 |
|         |                     |                                                        |      |
|         |                     |                                                        | - 11 |
|         |                     |                                                        |      |
|         |                     |                                                        |      |
|         |                     |                                                        |      |
|         |                     | OK Annu                                                | ıler |

### Différentes configurations POP

Renseigner les paramètres suivants le type de connexion choisie. (il est recommandé d'utiliser le port 995 pour POP et 465 pour SMTP)

| Paramètres de messagerie Internet                                                                                                    | ×       |
|----------------------------------------------------------------------------------------------------|---------|
| Général Serveur sortant Options avancées                                                                                                    |         |
| Numéros des ports du serveur                                                                                                    | _       |
| Serveur entrant (POP3) : 995 Par défaut                                                                                                    | - 11    |
| Ce serveur nécessite une connexion chiffrée (SSL).                                                                                                    | - 11    |
| Serveur sortant (SMTP) : 465                                                                                                    |         |
| Utiliser le type de connexion chiffrée suivant : SSL                                                                                                    | ~       |
| Délais du serveur                                                                                                    | - 11    |
| Court Long 1 minute                                                                                                    | - 1     |
| Laisser un exemplaire des messages sur le serveur                                                                                                    | - 11    |
| Supprimer du serveur après 14 🚔 jours                                                                                                    | - 11    |
| Supprimer du serveur après avoir été supprimé du dossier Éléments supprime                                                                                                    | és      |
|                                                                                                    | - 11    |
|                                                                                                    | - 11    |
|                                                                                                    | - 11    |
|                                                                                                    |         |
| OK Annul                                                                                                    | ler     |
|                                                                                                    |         |
| Paramètres de messagerie Internet                                                                                                    | ×       |
| Paramètres de messagerie Internet                                                                                                    | ×       |
| Paramètres de messagerie Internet<br>Général Serveur sortant Options avancées                                                                                                    | ×       |
| Paramètres de messagerie Internet         Général Serveur sortant       Options avancées         Numéros des ports du serveur       Serveur entrant (POP3) : 995                                                                                                    | ×       |
| Paramètres de messagerie Internet         Général Serveur sortant       Options avancées         Numéros des ports du serveur         Serveur entrant (POP3) :       995         Par défaut         Image: Comparison of the serveur of the serveur entrant (POP3) :         Image: Comparison of the serveur of the serveur of the s | ×       |
| Paramètres de messagerie Internet         Général Serveur sortant Options avancées         Numéros des ports du serveur         Serveur entrant (POP3) : 995         Par défaut         Image: Ce serveur nécessite une connexion chiffrée (SSL).         Serveur sortant (SMTP) : 25                                                                                                    | ×       |
| Paramètres de messagerie Internet         Général Serveur sortant Options avancées         Numéros des ports du serveur         Serveur entrant (POP3) : 995         Par défaut         Ce serveur nécessite une connexion chiffrée (SSL).         Serveur sortant (SMTP) : 25         Utiliser le type de connexion chiffrée suivant : TLS                                                                                                    | ×       |
| Paramètres de messagerie Internet         Général Serveur sortant Options avancées         Numéros des ports du serveur         Serveur entrant (POP3) : 995         Par défaut         Image: Ce serveur nécessite une connexion chiffrée (SSL).         Serveur sortant (SMTP) : 25         Utiliser le type de connexion chiffrée suivant : TLS         Délais du serveur                                                                                                    | ×       |
| Paramètres de messagerie Internet         Général       Serveur sortant       Options avancées         Numéros des ports du serveur                                                                                                    | ×       |
| Paramètres de messagerie Internet         Général Serveur sortant Options avancées         Numéros des ports du serveur         Serveur entrant (POP3) : 995         Par défaut         Image: Ce serveur nécessite une connexion chiffrée (SSL).         Serveur sortant (SMTP) : 25         Utiliser le type de connexion chiffrée suivant : ILS         Délais du serveur         Court         Long 1 minute         Remise                                                                                                    | ×       |
| Paramètres de messagerie Internet         Général Serveur sortant Options avancées         Numéros des ports du serveur         Serveur entrant (POP3) :       995         Par défaut <ul> <li>Ce serveur nécessite une connexion chiffrée (SSL).</li> <li>Serveur sortant (SMTP) :</li> <li>25</li> <li>Utiliser le type de connexion chiffrée suivant :</li> <li> </li></ul> <li>Délais du serveur</li> <li>Court</li> <li>Long 1 minute</li> <li>Remise</li> <li>I Laisser un exemplaire des messages sur le serveur</li> <li>Supprimer du serveur après</li> <li>14</li> <li>jours</li>                                                                                                    | ×       |
| Paramètres de messagerie Internet         Général Serveur sortant       Options avancées         Numéros des ports du serveur       Serveur entrant (POP3) : 995         Serveur entrant (POP3) : 995       Par défaut                                                                                                    | ×<br>és |
| Paramètres de messagerie Internet         Général Serveur sortant Options avancées         Numéros des ports du serveur         Serveur entrant (POP3) :       995         Par défaut                                                                                                    | ×<br>és |
| Général Serveur sortant       Options avancées         Numéros des ports du serveur         Serveur entrant (POP3):       995         Par défaut <ul> <li>Ce serveur nécessite une connexion chiffrée (SSL).</li> <li>Serveur sortant (SMTP):</li> <li>25</li> <li>Utiliser le type de connexion chiffrée suivant :</li> <li>ILS</li> </ul> <li>Délais du serveur</li> <li>Court</li> <li>Long 1 minute</li> <li>Remise</li> <li>ILaisser un exemplaire des messages sur le serveur</li> <li>I aisser un exemplaire des messages sur le serveur</li> <li>Supprimer du serveur après</li> <li>14              jours</li> <li>Supprimer du serveur après avoir été supprimé du dossier Éléments supprime</li>                                                                                                    | ×<br>és |
| Général Serveur sortant       Options avancées         Numéros des ports du serveur                                                                                                    | ×<br>és |
| Général Serveur sortant Options avancées         Numéros des ports du serveur         Serveur entrant (POP3):       995         Par défaut         Image: Ce serveur nécessite une connexion chiffrée (SSL).         Serveur sortant (SMTP):       25         Utiliser le type de connexion chiffrée suivant :       Image: Court                                                                                                    | ×<br>és |

| Paramètres de messagerie Internet                                           |
|-----------------------------------------------------------------------------|
| Général Serveur sortant Options avancées                                    |
| Numéros des ports du serveur                                                |
| Serveur entrant (POP3) : 995 Par défaut                                     |
| Ce serveur nécessite une connexion chiffrée (SSL).                          |
| Serveur sortant (SMTP) : 587                                                |
| Utiliser le type de connexion chiffrée suivant : TLS                        |
| Délais du serveur                                                           |
| Court Long 1 minute                                                         |
| Remise                                                                      |
| ✓ Laisser un exemplaire des messages sur le serveur                         |
| Supprimer du serveur après avair été supprimé du dossier Éléments supprimér |
|                                                                             |
|                                                                             |
|                                                                             |
|                                                                             |
|                                                                             |
| OK Annuler                                                                  |

## **Configuration IMAP**

|                                                                        | Ajouter u                          | n compte                                          |    |
|------------------------------------------------------------------------|------------------------------------|---------------------------------------------------|----|
| Paramètres de compte POP et IMA<br>Entrez les paramètres du serveur de | p<br>messagerie pour votre compte. |                                                   | 5  |
| Informations sur l'utilisateur                                         |                                    | Tester les paramètres du compte                   |    |
| Votre nom :                                                            | Mexical contraction                | Nous vous conseillons de tester votre compte pour |    |
| Adresse de messagerie :                                                | @univ-tln.fr                       | vermer que les entrees sont correctes.            |    |
| Informations sur le serveur                                            |                                    | Tester les paramètres du compte                   |    |
| Serveur de massagerie entrant :                                        | IMAP V                             | ✓ Tester automatiquement les paramètres du        |    |
| serveur de messagerie entrant :                                        | imap.partage.renater.fr            | compte lorsque le bouton Suivant est utilisé      |    |
| Serveur de messagerie sortant (SMIP) :                                 | smtp.partage.renater.fr            |                                                   |    |
| Informations de connexion                                              |                                    |                                                   |    |
| Nom d'utilisateur :                                                    | @univ-tln.fr                       | Courrier à conserver en mode hors 3 mois          |    |
| Mot de passe :                                                         | ******                             | connexion :                                       |    |
| Mémoriser I                                                            | e mot de passe                     | 1 1 1 1 1 1 1 1                                   |    |
| Exiger l'authentification par mot de                                   | passe sécurisé (SPA)               |                                                   |    |
|                                                                        |                                    | Paramètres supplémentaires                        |    |
|                                                                        |                                    | < Précédent Suivant > Annule                      | er |

Renseigner le champ Votre nom avec le nom et prénom de l'utilisateur,

Adresse de messagerie avec l'adresse de courriel Partage. Dans le champ Type de compte choisir IMAP. Puis renseigner le champ Serveur de messagerie entrant par imap.partage.renater.fr et Serveur de messagerie sortant (SMTP) par smtp.partage.renater.fr. Renseigner Nom d'utilisateur et Mot de passe avec l'adresse de courriel Partage et son mot de passe associé. Cliquer ensuite sur Paramètres supplémentaires.

Aller sur l'onglet Serveur sortant et cocher Mon serveur sortant (SMTP) requiert une authentification et Utiliser les mêmes paramètres que mon serveur de messagerie entrant.

|         | Para                | amètres de mes       | sagerie Internet          |          | ×    |
|---------|---------------------|----------------------|---------------------------|----------|------|
| Général | Serveur sortant     | Options avancées     |                           |          |      |
| Mon 🖌   | serveur sortant (SI | MTP) requiert une au | thentification            |          | - 11 |
|         | tiliser les mêmes p | aramètres que mon    | serveur de messagerie ent | trant    |      |
| ⊖ Se    | e connecter à l'aid | e de                 |                           |          |      |
| N       | om d'utilisateur :  |                      |                           |          |      |
| M       | lot de passe :      |                      |                           |          |      |
|         |                     | ✓ Mémoriser le mo    | ot de passe               |          |      |
|         | Exiger l'authenti   | fication par mot de  | passe sécurisé (SPA)      |          |      |
| ○ Se    | e connecter au ser  | veur de messagerie ( | ntrant avant d'envoyer le | courrier |      |
|         |                     |                      | OK                        | Annu     | ler  |

#### **Différentes configurations IMAP**

Renseigner les paramètres suivants le type de connexion choisie. (il est recommandé d'utiliser le port 993 pour IMAP et 465 pour SMTP) Cliquer ensuite sur **OK**.

| Paramètres de messagerie Internet ×                                                                                                    |
|----------------------------------------------------------------------------------------------------|
| Général Serveur sortant Options avancées                                                                                               |
| Numéros des ports du serveur                                                                                                    |
| Serveur entrant (IMAP) : 993 Par défaut                                                                                                |
| Utiliser le type de connexion chiffrée suivant : SSL                                                                                   |
| Serveur de courrier sortant (SMTP) : 25                                                                                                |
| Utiliser le type de connexion chiffrée suivant : TLS                                                                                   |
| Délais du serveur                                                                                                    |
| Court Long 1 minute                                                                                                    |
| Chemin d'accès au dossier racine :                                                                                                    |
| Éléments envoyés                                                                                                    |
| Ne pas enregistrer une copie des éléments envoyés                                                                                      |
| Éléments supprimés                                                                                                    |
| Marquer les éléments à supprimer, mais ne pas les déplacer automatiquement                                                             |
| Les éléments marques pour être supprimes seront définitivement supprimes lorsque<br>les éléments de la boîte aux lettres seront vidés. |
| ✓ Vider les éléments en changeant de dossier en ligne                                                                                  |
|                                                                                                    |
|                                                                                                    |
|                                                                                                    |
| OK Annuler                                                                                                    |

| Numéros des ports du serveur         Serveur entrant (IMAP) :       993       Par défaut         Utiliser le type de connexion chiffrée suivant :       SSL         Serveur de courrier sortant (SMTP) :       465         Utiliser le type de connexion chiffrée suivant :       SSL         Délais du serveur       Court       Long 1 minute         Dossiers       Chemin d'accès au dossier racine :       Éléments envoyés         Éléments envoyés                                                                                                    | Général Serveur sortan                  | t Options avancées                                           |                             |        |
|----------------------------------------------------------------------------------------------------|-----------------------------------------|--------------------------------------------------------------|-----------------------------|--------|
| Serveur entrant (IMAP) : 993 Par défaut Utiliser le type de connexion chiffrée suivant : SSL Serveur de courrier sortant (SMTP) : 465 Utiliser le type de connexion chiffrée suivant : SSL Délais du serveur Court Long 1 minute Dossiers Chemin d'accès au dossier racine : Éléments envoyés Í Ne pas enregistrer une copie des éléments envoyés Éléments supprimés Marquer les éléments à supprimer, mais ne pas les déplacer automatiquement Les éléments de la boîte aux lettres seront vidés.                                                                                       | Numéros des ports du s                  | erveur                                                       |                             |        |
| Utiliser le type de connexion chiffrée suivant : SSL<br>Serveur de courrier sortant (SMTP) : 465<br>Utiliser le type de connexion chiffrée suivant : SSL<br>Délais du serveur<br>Court Long 1 minute<br>Dossiers<br>Chemin d'accès au dossier racine : Éléments envoyés<br>Éléments envoyés<br>Ne pas enregistrer une copie des éléments envoyés<br>Éléments supprimés<br>Marquer les éléments à supprimer, mais ne pas les déplacer automatiquement<br>Les éléments marqués pour être supprimés seront définitivement supprimés I<br>les éléments de la boîte aux lettres seront vidés. | Serveur entrant (IMAP)                  | : 993 Par défaut                                             |                             |        |
| Serveur de courrier sortant (SMTP) : 465<br>Utiliser le type de connexion chiffrée suivant : SSL<br>Délais du serveur<br>Court Long 1 minute<br>Dossiers<br>Chemin d'accès au dossier racine :<br>Éléments envoyés<br>Ne pas enregistrer une copie des éléments envoyés<br>Éléments supprimés<br>Marquer les éléments à supprimer, mais ne pas les déplacer automatiquement<br>Les éléments marqués pour être supprimés seront définitivement supprimés l<br>les éléments de la boîte aux lettres seront vidés.                                                                          | Utiliser le type de d                   | connexion chiffrée suivant :                                 | SSL                         |        |
| Utiliser le type de connexion chiffrée suivant : SSL<br>Délais du serveur<br>Court Long 1 minute<br>Dossiers<br>Chemin d'accès au dossier racine :<br>Éléments envoyés<br>Ne pas enregistrer une copie des éléments envoyés<br>Éléments supprimés<br>Marquer les éléments à supprimer, mais ne pas les déplacer automatiquement<br>Les éléments marqués pour être supprimés seront définitivement supprimés I<br>les éléments de la boîte aux lettres seront vidés.                                                                                                    | Serveur de courrier so                  | rtant (SMTP) : 465                                           |                             |        |
| Délais du serveur Court Long 1 minute Dossiers Chemin d'accès au dossier racine : Éléments envoyés Ne pas enregistrer une copie des éléments envoyés Éléments supprimés Marquer les éléments à supprimer, mais ne pas les déplacer automatiquement Les éléments marqués pour être supprimés seront définitivement supprimés I les éléments de la boîte aux lettres seront vidés. Vider les éléments en changeant de dossier en ligne                                                                                                    | Utiliser le type de d                   | connexion chiffrée suivant :                                 | SSL                         |        |
| Court Long 1 minute Dossiers Chemin d'accès au dossier racine : Éléments envoyés Ne pas enregistrer une copie des éléments envoyés Éléments supprimés Marquer les éléments à supprimer, mais ne pas les déplacer automatiquement Les éléments marqués pour être supprimés seront définitivement supprimés I les éléments de la boîte aux lettres seront vidés. Vider les éléments en changeant de dossier en ligne                                                                                                    | Délais du serveur                       |                                                              |                             |        |
| Dossiers Chemin d'accès au dossier racine : Éléments envoyés Ne pas enregistrer une copie des éléments envoyés Éléments supprimés Marquer les éléments à supprimer, mais ne pas les déplacer automatiquement Les éléments marqués pour être supprimés seront définitivement supprimés I les éléments de la boîte aux lettres seront vidés.                                                                                                    | Court 🧠                                 | Long 1 minute                                                |                             |        |
| Chemin d'accès au dossier racine :<br>Éléments envoyés<br>Ne pas enregistrer une copie des éléments envoyés<br>Éléments supprimés<br>Marquer les éléments à supprimer, mais ne pas les déplacer automatiquement<br>Les éléments marqués pour être supprimés seront définitivement supprimés l<br>les éléments de la boîte aux lettres seront vidés.                                                                                                    | Dossiers                                |                                                              |                             |        |
| Éléments envoyés<br>Ne pas enregistrer une copie des éléments envoyés<br>Éléments supprimés<br>Marquer les éléments à supprimer, mais ne pas les déplacer automatiquement<br>Les éléments marqués pour être supprimés seront définitivement supprimés l<br>les éléments de la boîte aux lettres seront vidés.<br>Vider les éléments en changeant de dossier en ligne                                                                                                    | Chemin d'accès au do                    | ssier racine :                                               |                             |        |
| <ul> <li>Ne pas enregistrer une copie des éléments envoyés</li> <li>Éléments supprimés</li> <li>Marquer les éléments à supprimer, mais ne pas les déplacer automatiquement<br/>Les éléments marqués pour être supprimés seront définitivement supprimés l<br/>les éléments de la boîte aux lettres seront vidés.</li> <li>Vider les éléments en changeant de dossier en ligne</li> </ul>                                                                                                    | Éléments envoyés                        |                                                              |                             |        |
| Éléments supprimés<br>Marquer les éléments à supprimer, mais ne pas les déplacer automatiquement<br>Les éléments marqués pour être supprimés seront définitivement supprimés l<br>les éléments de la boîte aux lettres seront vidés.<br>Vider les éléments en changeant de dossier en ligne                                                                                                    | Ne pas enregistrer                      | une copie des éléments env                                   | royés                       |        |
| Marquer les éléments à supprimer, mais ne pas les déplacer automatiquement<br>Les éléments marqués pour être supprimés seront définitivement supprimés l<br>les éléments de la boîte aux lettres seront vidés. Vider les éléments en changeant de dossier en ligne                                                                                                    | Éléments supprimés —                    |                                                              |                             |        |
| Les éléments marqués pour être supprimés seront définitivement supprimés l<br>les éléments de la boîte aux lettres seront vidés.                                                                                                    | Marquer les élémer                      | nts à supprimer, mais ne pas                                 | s les déplacer automatiquer | nent   |
| ✓ Vider les éléments en changeant de dossier en ligne                                                                                                    | Les éléments marq<br>les éléments de la | ués pour être supprimés ser<br>boîte aux lettres seront vidé | ront définitivement supprim | iés lo |
| Nucl tes clements en changeant de dossier en light                                                                                                    | ✓ Vider les éléments                    | en changeant de dossier en                                   | ligne                       |        |
|                                                                                                    |                                         |                                                              |                             |        |
|                                                                                                    |                                         |                                                              |                             |        |
|                                                                                                    |                                         |                                                              |                             |        |
|                                                                                                    |                                         |                                                              |                             |        |

| Paramètres de messagerie Internet                                                                                                    |
|----------------------------------------------------------------------------------------------------|
| Général Serveur sortant Options avancées                                                                                               |
| Numéros des ports du serveur                                                                                                    |
| Serveur entrant (IMAP) : 993 Par défaut                                                                                                |
| Utiliser le type de connexion chiffrée suivant : SSL                                                                                   |
| Serveur de courrier sortant (SMTP) : 587                                                                                               |
| Utiliser le type de connexion chiffrée suivant : TLS                                                                                   |
| Délais du serveur                                                                                                    |
| Court 🔍 Long 1 minute                                                                                                    |
| Dossiers                                                                                                    |
| Chemin d'accès au dossier racine :                                                                                                    |
| Éléments envoyés                                                                                                    |
| Ne pas enregistrer une copie des éléments envoyés                                                                                      |
| Éléments supprimés                                                                                                    |
| Marquer les éléments à supprimer, mais ne pas les déplacer automatiquement                                                             |
| Les éléments marqués pour être supprimés seront définitivement supprimés lorsque<br>les éléments de la boîte aux lettres seront vidés. |
| ✓ Vider les éléments en changeant de dossier en ligne                                                                                  |
|                                                                                                    |
|                                                                                                    |
|                                                                                                    |
|                                                                                                    |
| OK Annuler                                                                                                    |

### Validation configuration

Cliquer sur **Suivant**, si tout se passe bien la fenêtre suivante s'affiche. Cliquer ensuite sur **Fermer**.

| tres du comp<br>uccès. Cliquez sur | te<br>Fermer pour                                                  | Arrêter                                                                          |
|------------------------------------|--------------------------------------------------------------------|----------------------------------------------------------------------------------|
|                                    |                                                                    | Fermer                                                                           |
|                                    |                                                                    |                                                                                  |
| État                               |                                                                    |                                                                                  |
| Terminée<br>Terminée               |                                                                    |                                                                                  |
|                                    | tres du comp<br>uccès. Cliquez sur<br>État<br>Terminée<br>Terminée | tres du compte<br>uccès. Cliquez sur Fermer pour<br>État<br>Terminée<br>Terminée |

la fenêtre suivante s'affiche. Cliquer sur **Terminer**.

| Ajouter un compte                                                                                                    |
|----------------------------------------------------------------------------------------------------|
| La configuration est réussie.<br>Nous avons toutes les informations nécessaires pour configurer votre compte.<br>Ajouter un autre compte |
| < Précédent <b>Terminer</b>                                                                                                    |

Outlook est désormais configuré.

# **Configuration de Outlook avec connecteur**

Cocher **Configuration manuelle ou types de serveurs supplémentaires** puis cliquer sur **Suivant**.

|                                                             | Ajouter un compte                                                          | ×      |
|-------------------------------------------------------------|----------------------------------------------------------------------------|--------|
| Configuration de compte aut<br>Définissez un compte manuell | omatique<br>ement ou connectez-vous à d'autres types de serveurs.          | ×      |
| ○ Com <u>p</u> te de messagerie                             |                                                                            |        |
| No <u>m</u> :                                               | Exemple : Élisabeth Andersen                                               |        |
| <u>A</u> dresse de messagerie :                             | Exemple : elizabeth@contoso.com                                            |        |
| Mot <u>d</u> e passe :<br>Confirmer le mot de passe :       |                                                                            |        |
| _                                                           | Tapez le mot de passe que vous a remis votre fournisseur d'accès Internet. |        |
| Configuration manuelle ou ty                                | rpes de serveurs supplémentaires                                           |        |
|                                                             | < <u>P</u> récédent <u>Suivant</u> > Ai                                    | nnuler |

Cocher ensuite **Autre** et sélectionner **Zimbra Collaboration Server** puis cliquer sur **Suivant**.

| Ajouter un compte                                                                                                    | ×   |
|----------------------------------------------------------------------------------------------------|-----|
| Choisir un service                                                                                                    | ž   |
| O Microsoft Exchange Server ou un service compatible                                                                                               |     |
| Se connecter à un compte Exchange pour accéder aux courriers électroniques, aux calendriers, aux contacts, aux tâches et à la<br>messagerie vocale |     |
| O Service compatible Outlook.com ou Exchange ActiveSync                                                                                            |     |
| Se connecter à un service comme Outlook.com pour accéder à la messagerie électronique, aux calendriers, aux contacts et aux tâches                 |     |
| O POP ou IMAP                                                                                                    |     |
| Se connecter à un compte de messagerie POP ou IMAP                                                                                                 |     |
| Autre                                                                                                    |     |
| Se connecter à l'un des types de serveurs ci-dessous                                                                                               |     |
| Zimbra Collaboration Server<br>Zimbra Persona                                                                                                    |     |
| < Précédent Suivant > Annul                                                                                                    | ler |

Dans l'onglet **Configuration du serveur**, renseigner le champ **Nom du serveur** avec **giprenater.partage.renater.fr** et Cocher **Avec connexion sécurisée**. Renseigner ensuite le champ **Adresse mail** avec l'adresse de courriel Partage de l'utilisateur et le champ **Mot de passe** avec le mot de passe correspondant. Cliquer sur **Appliquer** puis sur **OK**.

| Paramètres de                                 | téléchargement                                         | Configurer la base ZDB               |  |
|-----------------------------------------------|--------------------------------------------------------|--------------------------------------|--|
| Configuration                                 | n du serveur                                           | Paramètres de connexion              |  |
| Saisissez le nom de v<br>d'informations, cont | otre Serveur de collabora<br>actez votre administrateu | tion Zimbra. Pour plus<br>r système. |  |
| Nom du serveur :                              | giprenater.partage.ren                                 | ater.fr                              |  |
|                                               | Avec connexion sécu                                    | ırisée                               |  |
| Entrez l'adresse mail<br>système.             | qui a été définie pour vo                              | us par votre administrateur          |  |
| Adresse mail :                                | @univ-tln.fr                                           |                                      |  |
| Entrez le mot de pas                          | se associé à l'adresse mai                             | l spécifiée ci-dessus.               |  |
| Mot de passe :                                | •••••                                                  |                                      |  |
|                                               |                                                        |                                      |  |
|                                               |                                                        |                                      |  |
|                                               |                                                        |                                      |  |
|                                               |                                                        |                                      |  |
|                                               |                                                        |                                      |  |

La fenêtre suivante s'affiche. Cliquer sur **Terminer**.

| Ajouter un compte                                                                                                    |
|----------------------------------------------------------------------------------------------------|
| La configuration est réussie.<br>Nous avons toutes les informations nécessaires pour configurer votre compte.<br>Ajouter un autre compte |
| < Précédent Terminer                                                                                                    |

Outlook est désormais configuré avec le connecteur.